## Zugriff auf DSO.isys.web für die als Krankenhaus-Administrator (KH-Admin) bestimmte Person

Die Krankenhausmitarbeiter haben die Möglichkeit, über eine 2-Faktor-Authentifizierung auf das DSO.isys.web-Krankenhausportal zuzugreifen, sich über die Situation der Organspende in ihrem Haus zu informieren, die Transplantcheck 4-Dateien hochzuladen u. a.

Die Kontrolle darüber, wer mit welcher Berechtigung auf das Krankenhausportal zugreifen darf, liegt beim KH-Admin. Der KH-Admin fügt weitere Mitarbeiter dem Portal hinzu bzw. kann Mitarbeiter aus dem Portal löschen. Die Datenpflege bezüglich der Zugriffsrechte auf das Krankenhausportal obliegt damit dem Krankenhaus.

Als ersten KH-Admin haben wir Sie benannt.

### **Erstmalige Anmeldung als KH-Admin**

Sie haben von der DSO einen Brief mit Ihren Zugangsdaten erhalten. Das sind:

- Benutzer (Login-Name)
- Passwort
- Ihre uns bekannte E-Mail-Adresse (zum Versand der TAN)

# Bitte überprüfen Sie als erstes die Korrektheit der E-Mail-Adresse. Sollte diese falsch sein, dann rufen Sie bitte die

#### +49 69 677 328 9888 an.

Wir werden dann die E-Mail-Adresse in unserem System korrigieren. Sollte die E-Mail-Adresse korrekt sein, dann rufen Sie bitte die Internetseite

| https://isysweb.dso.de | auf |
|------------------------|-----|
|------------------------|-----|

| ç← → C 🕯 inysweb.dso.de |              | <b>★ ⊖</b> : |
|-------------------------|--------------|--------------|
| DSG isys,web            | Login +1     |              |
|                         | DSO.itys web |              |
|                         | Wetsen 1.0.1 |              |

Über *Login* gelangen Sie auf den Anmeldeviewer. Für die Anmeldung per 2-Faktor-Authentifizierung ist der linke Bereich "Anmeldung mit Userkennung" relevant.

| Anneldung m2: Userkennung         Bitte geben Sie ihre Anneldedaten ein.         Benutzer:         Passwort:         Dasswort:         TAV Versand an:         Hail denstlich         Mail denstlich | Immen im Portal pso,Isys web                                 |
|----------------------------------------------------------------------------------------------------|--------------------------------------------------------------|
| 6                                                                                                    | Schniftzogriftverfahren für Quality-forms Quality Form Code: |

Bitte geben Sie hier den im Anschreiben übermittelten Benutzer (Login-Name) und das Passwort ein und wählen Sie anschließend für den TAN-Versand *Mail dienstlich* aus. Nach Betätigung des Buttons *Anmelden* generiert das System eine 4-stellige TAN und sendet diese an Ihre E-Mail-Adresse.

| Anmeldung mit Userke    | nnung                                               | Sch  |
|-------------------------|-----------------------------------------------------|------|
| Bitte geben Sie ihre An | meldedaten ein.                                     | TX C |
| Benutzer:               |                                                     | ETS  |
| Passwort:               | ••••••                                              | Alte |
| TAN Versand an:         | Mail privat Mobil-Tel. dienstlich Mobil-Tel. privat | Blut |
|                         |                                                     | Sch  |
|                         |                                                     | Que  |

Bitte geben Sie diese TAN im nächsten Fenster ein und drücken Sie auf *Prüfen*. Beachten Sie bei der Eingabe der TAN die Groß- und Kleinschreibung. Die TAN-Eingabe ist nur einmal nutzbar. Sollte die Prüfung wegen Fehlern in der Eingabe nicht bestanden worden sein, müssen Sie den Vorgang noch einmal von vorn starten und sich eine neue TAN zusenden lassen!

|      | Herzlich Willkommen im Portal <b>DSO.</b> isys web |
|------|----------------------------------------------------|
| TAN: | <u>mEwH</u>                                        |
|      | prüfen                                             |

Nach erfolgreicher Prüfung gelangen Sie nun in das DSO.isys.web-Krankenhausportal. Der Aufbau dieses Portals wird unten beschrieben.

| SCHULUNG Universitätsklinikum Carl Gustav Carus der TU Dresden Zackerhaus Userpflege                                                                                                    | Dr. med. Trabitzsch, A                                                                                                    |
|----------------------------------------------------------------------------------------------------|----------------------------------------------------------------------------------------------------|
| ankkriftus Uversflöge<br>2020 CGV-Oxtensatz Organspendenbezogene Kontakte Raalisierte Organspenden<br>Jahrummer Y Geschleckt Y Alter Y todeszeitpunkt i Y Erfassungszeitpu. Y Ant der Meldung Y Fachabteilung Y Erfasser<br>keine Einträge vorhanden | BOO Informationen     COSOE Region Ost     Region Ost     Sachan     Water sknotskole 1A     OSSOE Region     Sachan     Water sknotskole 1A     OSSOE Region     Teldfon: +4096772283009     Teldfon: +4096772283009     Teldfon: +409677283009     Teldfon: +409677283009     Teldfon: +409677283009     Teldfon: +409677283     Teldfon: +409677283     Teldfon: +409677283     Teldfon: +409677283     Teldfon: +409677283     Teldfon: +409677283     Teldfon: +4096778     Teldfon: +4096778     Teldfon: +4096778     Teldfon: +4096778     Teldfon: +4096778     Teldfon: +4096778     Teldfon: +4096778     Teldfon: +4096778     Teldfon: +4096778     Teldfon: +4096778     Teldfon: +4096778     Teldfon: +4096778     Teldfon: +4096778     Teldfon: +4096778     Te |

## Änderung der Benutzerdaten

Im rechten oberen Bereich des Viewers befindet sich das Headermenü. Beim Klick auf das Zahnrad öffnen sich die *Persönlichen Einstellungen*.

| \$ | P | ? |
|----|---|---|

Hier können Sie ein neues eigenes Passwort vergeben und Ihre Daten für den TAN-Versand vervollständigen bzw. bei Bedarf korrigieren. Der untere Bereich hat momentan keine Relevanz für Sie. Bei der nächsten Anmeldung sind diese Anmeldedaten nun aktiv.

| VollstaendigerName:                                 |                                                                                                    |   |
|-----------------------------------------------------|----------------------------------------------------------------------------------------------------|---|
| Login Name:                                         |                                                                                                    |   |
| Neues Passwort:                                     | ↔ Das Passwort muss mindestens 8 Zeichen lang sein und mindestens einen<br>Großbuchstaben, einen Kleinbuchstaben und eine Ziffer enthalten. |   |
| Passwort Bestätigung:                               |                                                                                                    |   |
| E-Mail dienstlich für Login:                        |                                                                                                    |   |
| E-Mail privat für Login:                            |                                                                                                    |   |
| Mobilnummer dienstlich für Login:                   |                                                                                                    |   |
| Mobilnummer privat für Login:                       |                                                                                                    |   |
| Aktive Rolle:                                       | Stationsarzt, Chirurgisches Zentrum 👻                                                                                                    | 1 |
| Standard Cockpit:                                   | Krankenhaus-Cockpit 👻                                                                                                    | I |
| Standard Einheitensystem:                           | ¥                                                                                                    | I |
| Intervall für Cockpit-Aktualisierung<br>(Sekunden): |                                                                                                    | I |
| Login Name Email-Server: 🛈                          |                                                                                                    | I |
| Passwort Email-Server: ①                            |                                                                                                    | H |

## Anlegen eines neuen Krankenhaus-Users

 Krankenhaus Cockpit

 Krankenhaus

 Universitätsklinikum Carl Gustav Carus der TU Dresden

 Krankenhaus

 Userpflege

 2020

Im rechten oberen Bereich des Viewers haben Sie einen Button Userpflege.

Nach Drücken dieses Buttons gelangen Sie in den Bereich der Userpflege. Dieser Bereich ist anfänglich leer. Über das +-Symbol rechts können Sie einen neuen User anlegen.

| Krankenhaus Userpflege |          |                      |          |   |
|------------------------|----------|----------------------|----------|---|
| Userpflege             |          |                      |          |   |
| Nachname               | Y Vomame | T Lo Niame           | Y Rollen | T |
|                        |          | Daten werden geladen |          | i |

Es öffnet sich ein Erfassungs-Popup, in dem Sie die Erstanmeldedaten des neuen Users festlegen. Bitte denken Sie daran, den Mitarbeiter über seine Erstanmeldedaten zu informieren. Der Mitarbeiter kann nach erfolgreicher Anmeldung in seinen *Persönlichen Einstellungen* ebenfalls sein Passwort ändern.

| Nachname:                         | Mustermann            |   |
|-----------------------------------|-----------------------|---|
| /orname:                          | Max                   |   |
| .ogin Name:                       | Mmustermann           |   |
| Passwort:                         | ••••••                |   |
| Passwort Bestätigung:             | ••••••                |   |
| -Mail dienstlich für Login:       | max.mustermann@uni.de |   |
| 1obilnummer dienstlich für Login: | +49123456789          |   |
| tolle:                            |                       |   |
|                                   |                       | ( |
|                                   |                       |   |
|                                   | KH-Admin              |   |
|                                   | KH-Leser              |   |
|                                   |                       |   |
|                                   |                       |   |
|                                   |                       |   |
|                                   |                       |   |
|                                   |                       |   |
|                                   |                       |   |
|                                   |                       |   |

Mit der Rolle entscheiden Sie, welche Rechte der neue User erhalten soll.

- **KH-Admin:** Der User kann neue User anlegen, User löschen und Daten im Krankenhausportal erfassen (TransplantCheck 4-Daten hochladen).
- **KH-Erfasser:** Der User kann im Krankenhausportal erfassen (TransplantCheck 4-Daten hochladen).
- KH-Leser: Der User kann im Krankenhausportal lediglich Informationen lesen.

Nach Drücken der *Speichern*-Taste verlassen Sie das Erfassungspopup und der neue User ist im Portal angelegt. Über den *Bearbeiten*-Stift können die Userdaten bearbeitet werden, über den Papierkorb kann der User aus dem Portal entfernt werden.

| K | ankenhaus Userpflege<br>Userpflege |         |            |          |      | ۲ |
|---|------------------------------------|---------|------------|----------|------|---|
|   | Nachname                           | Vorname | Login Name | Rollen   |      |   |
|   | Hustermann                         | Мак     | Hustermann | KH-Leser | Z- 8 | ) |

## Aufbau des Krankenhaus-Portals

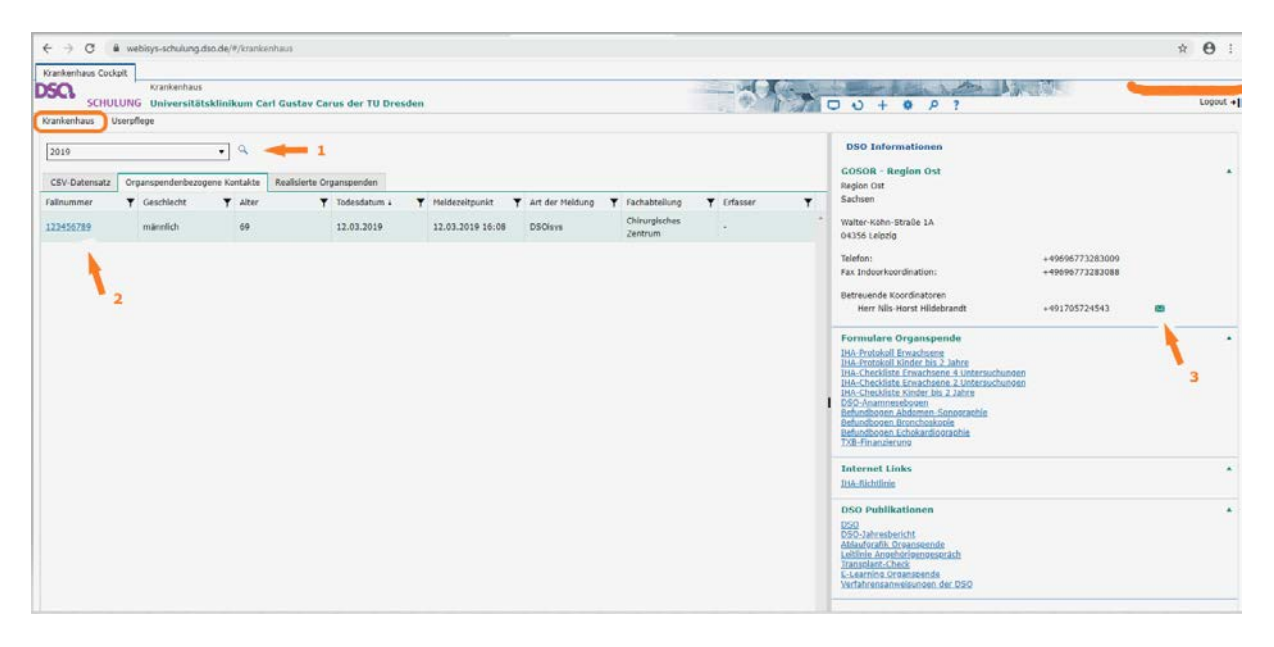

Über den Button Krankenhaus wechseln Sie zum eigentlichen Krankenhausportal zurück.

Im Krankenhausportal werden die krankenhausrelevanten Daten von Verstorbenen nach primären oder sekundärer Hirnschädigung, organspenderelevanten Kontakten und realisierten Organspenden für ein Betrachtungsjahr (1) angezeigt. Über die Register kann zwischen den genannten Fallgruppen gewechselt werden. Innerhalb eines Registers kann durch Klick auf die Fallnummer (2) ein Fall ausgewählt werden. Es öffnet sich ein neuer Mastertab mit den Informationen dieses Falls.

| SCHEREING Develop          | ratskilleihum Carl Gestav Canas der Tu Dresden<br>I Restine Gel |                                          | - 11-                 |
|----------------------------|-----------------------------------------------------------------|------------------------------------------|-----------------------|
| sekantaka Userofese        |                                                                 |                                          |                       |
| Spendermeldung             |                                                                 |                                          |                       |
| Mpercelo                   |                                                                 |                                          |                       |
| fachabtellang:             | Chinagisches Zentrum                                            | Erfatoer                                 |                       |
| 6rfaxeuropodatum:          |                                                                 | mit 080 Kondinatar besprachen ans        |                       |
| Ingaher zum Verstorbenen   |                                                                 |                                          |                       |
| oso karin fiki             |                                                                 |                                          |                       |
| fait-fair                  | 123455789                                                       | and Himschieldgung führende Diagnose(+): |                       |
| Geodelected                | mannlich                                                        | relevante ICD-10 Diagnoseed              |                       |
| Atlant                     | eo Julina                                                       | Himschadigung traomatilich:              | Tryles                |
| entotet:                   | 12.03.2019                                                      | Verveildeuer auf 175:                    | 11 Tag(e) 1 Shunde(n) |
| ISA Elisponetik            |                                                                 |                                          |                       |
| engel et at:               | Tale .                                                          |                                          |                       |
| ègeschionsen:              |                                                                 |                                          |                       |
| starbeld on Times and Taxa | August da                                                       |                                          |                       |

Im rechten Bereich des Portals werden folgende Informationen angezeigt:

- Informationen zur betreuenden DSO-Region
- Informationen zu den das Krankenhaus betreuenden DSO-Koordinatoren mit Möglichkeit der schnellen Kontaktaufnahme per E-Mail (3)
- Links zu organspenderelevanten Formularen
- Link zur IHA-Richtlinie der BÄK
- Links zu Publikationen rund um die Organspende

### Header-Menü

Im oberen rechten Bereich des Viewers befindet sich das Header-Menü.

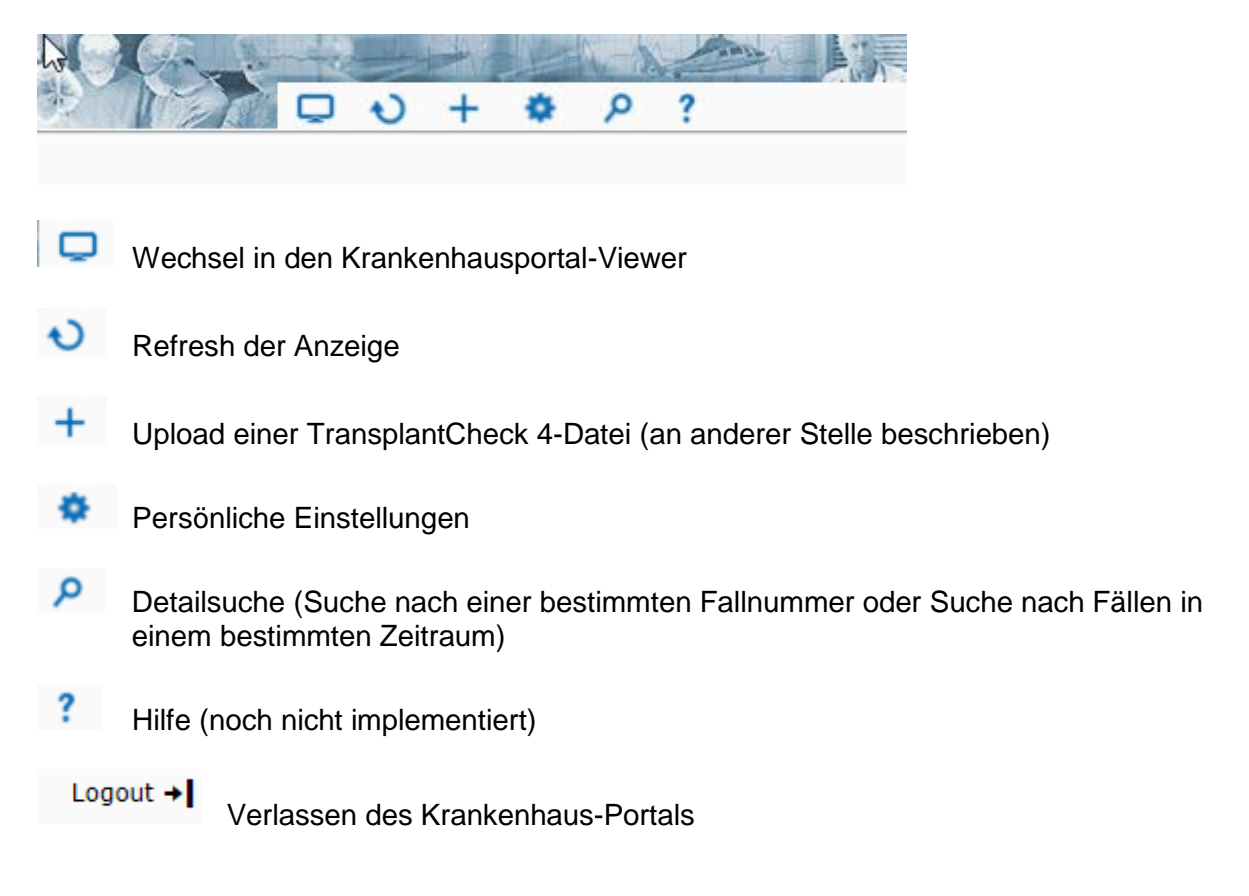